## User Guide: Set up Outlook with IMAP Configuration in MacMail

Note: If you choose this configuration, you will not be able to utilize the Calendar or the Global Address List (GAL) functionalities.

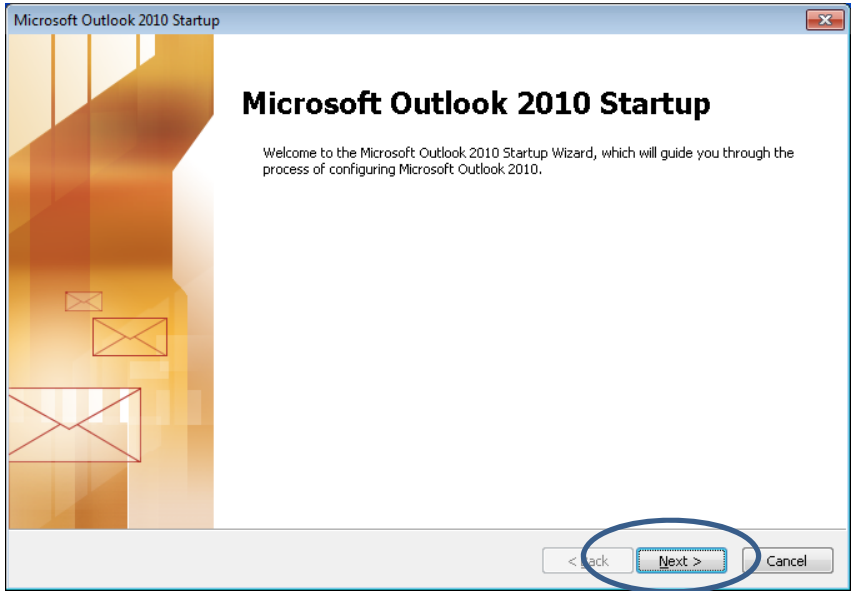

1. Open Outlook and click on Next.

2. In the Account Configuration window, click on Yes and click on Next.

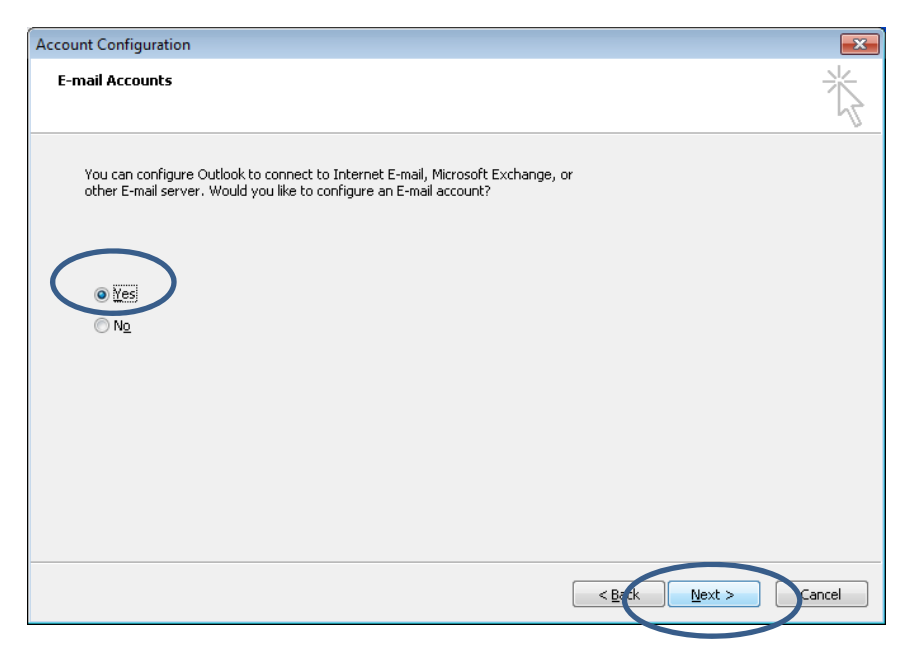

3. Click on Manually configure server settings or additional server types, then click on Next.

| ) E-mail <u>A</u> ccount     |                                                                 |  |
|------------------------------|-----------------------------------------------------------------|--|
| Your Name:                   |                                                                 |  |
|                              | Example: Ellen Adams                                            |  |
| E-mail Address:              |                                                                 |  |
|                              | Example: ellen@contoso.com                                      |  |
| Password:                    |                                                                 |  |
| Retype Password:             |                                                                 |  |
|                              | Type the password your Internet service provider has given you. |  |
| ) Te <u>x</u> t Messaging (9 | iMS)                                                            |  |
|                              |                                                                 |  |

4. Click on Internet E-mail, and then click on Next.

| Add New Account                                                                   | <b>—</b>               |
|-----------------------------------------------------------------------------------|------------------------|
| Choose Service                                                                    |                        |
| Internet E-mail  Connert to POP or IMAP server to send and receive e-mail message | s.                     |
| Microsoft Exchange or compatible service                                          |                        |
| Connect and access e-mail messages, calendar, contacts, faxes and                 | d voice mail messages. |
| Text Messaging (SMS)                                                              |                        |
| Connect to a mobile messaging service.                                            |                        |
| © <u>O</u> ther                                                                   |                        |
| Connect to a server type shown below.                                             | _                      |
| CommuniGate Pro Server<br>Fax Mail Transport                                      |                        |
|                                                                                   | < Back Next > Cancel   |

- 5. Enter the relevant information for the following fields:
  - a) Your Name: Your first name and last name.
  - b) E-mail Address: Your macid@mcmaster.ca
  - c) Account Type: Select IMAP from the drop down list
  - d) Incoming mail server: Enter fhshc.csu.mcmaster.ca
  - e) Outgoing mail server: Enter fhshc.csu.mcmaster.ca
  - f) User Name: Enter ADS\MAC ID.

6. Click on More Settings.

| User Information             |                               | Test Account Settings                                |
|------------------------------|-------------------------------|------------------------------------------------------|
| Your Name:                   | T Doe                         | After filling out the information on this screen, we |
| E-mail Address:              | tsdoe1j@mcmaster.ca           | below. (Requires network connection)                 |
| Server Information           |                               | Task Associate California                            |
| Account Type:                | IMAP 🚽                        | Test Account Settings                                |
| Incoming mail server:        | fhshc.csu.mcmaster.ca         | Test Account Settings by clicking the Next button    |
| Outgoing mail server (SMTP): | fhshc.csu.mcmaster.ca         |                                                      |
| Logon Information            |                               |                                                      |
| User Name:                   | ads\tsdoe1j                   |                                                      |
| Password:                    |                               |                                                      |
|                              | Remember password             |                                                      |
| Dequire logon using Secure   | Decement Authoptication (SDA) |                                                      |

- 7. In the Internet E-mail Settings window, click on Outgoing Server tab.
- 8. Click on the box beside My Outgoing server (SMTP) requires authentication.
- 9. Click on Use same settings as my incoming mail server.

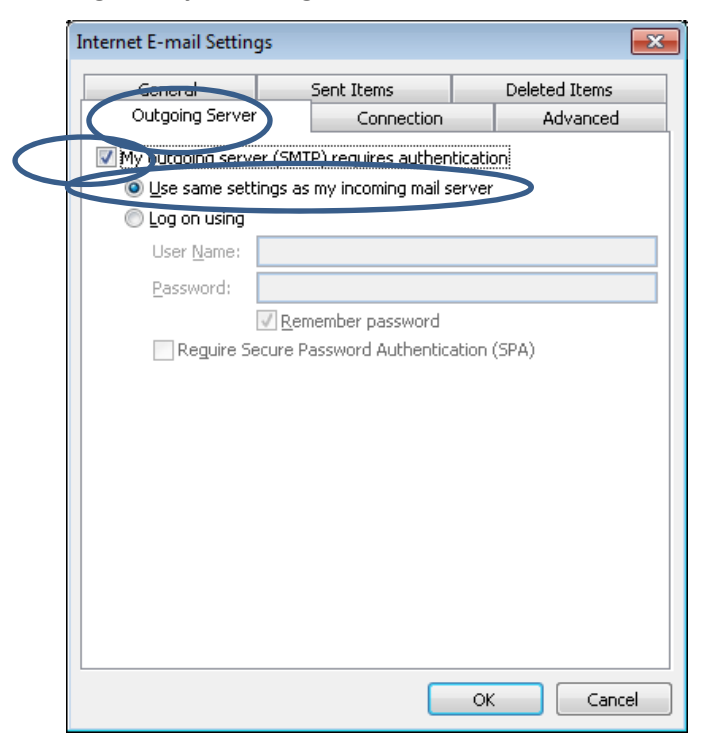

- 10. In the Internet E-mail Settings window click on the Advanced tab.
- 11. Enter the relevant information for the following fields:
  - a) For incoming server (IMAP), Use the following type of encrypted connection: Select
    SSL from the dropdown list
  - b) For outgoing server, Use the following type of encrypted connection: select TLS from the dropdown list
  - c) Change the **Outgoing server (SMTP)** number to **587**.
- 12. Click on **OK**.

| Internet E-mail Settings  |                               | <b>×</b>      |
|---------------------------|-------------------------------|---------------|
| General                   | Sent Items                    | Deleted Items |
| Outgoing Server           | Connection                    | Advanced      |
| Server Port Numbers       |                               |               |
| Incoming server (IMAP     | ): <u>993</u> Use <u>D</u> e  | efaults       |
| Use the following ty      | ype of <u>e</u> ncrypted conn | ection: SSL 💽 |
| Outgoing server (SMTF     | ) 587                         |               |
| Use the following ty      | pe of en <u>c</u> rypted conn | ection: TLS   |
| Server Timeouts           |                               |               |
| Short 🤍                   | E Long 1 minute               |               |
| Folders                   |                               |               |
| Root <u>f</u> older path: |                               |               |
|                           |                               |               |
|                           |                               |               |
|                           |                               |               |
|                           |                               |               |
|                           |                               |               |
|                           |                               | OK Cancel     |

13. On the **Internet E-mail** window, enter your MAC ID password in the **Password:** field and click on **OK**.

| Interne    | t E-mail - ad      | s\tsdoe1j                                       |
|------------|--------------------|-------------------------------------------------|
| <b>?</b> > | Enter your us      | ser name and password for the following server. |
| 4          | Server             | fhshc.csu.mcmaster.ca                           |
|            | <u>U</u> ser Name: | ads\tsdoe1j                                     |
|            | Password:          | *****                                           |
|            | Save this          | password in your password list                  |
|            |                    | OK Cancel                                       |

14. Click on Close.

| ngraculations: Air cests completed successibility. ( | lick Close to continue. | Stob  |
|------------------------------------------------------|-------------------------|-------|
|                                                      |                         | ⊆lose |
| asks Errors                                          |                         |       |
| Tasks                                                | Status                  |       |
| Log onto incoming mail server (IMAP)                 | Completed               |       |
| Send test e-mail message                             | Completed               |       |
| V Dena test e-mail message                           |                         |       |

15. Click on Finish.

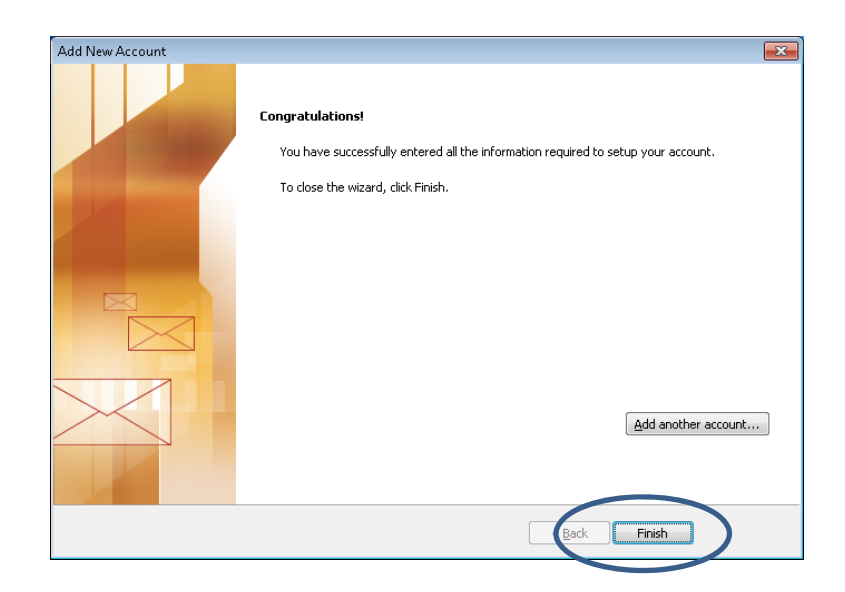